- 1. Cliquez sur le lien qui vous a été fourni ou copiez-le dans la barre supérieure de votre navigateur (Firefox ou Google Chrome évitez Internet Explorer)
- 2. Vous arrivez directement sur la formation (image à titre d'exemple) :

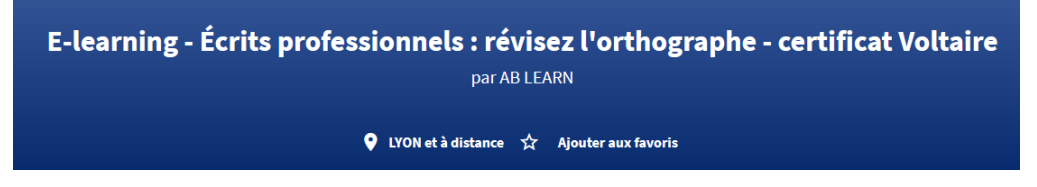

3. Cliquez sur « inscription à cette formation » comme ci-dessous et cliques sur la session choisie

| escription détaillée             |   | Frais additionnels à régler au début de votre formation                                          | 60,00 € |
|----------------------------------|---|--------------------------------------------------------------------------------------------------|---------|
| bjectifs, contenu, points forts, | > | Aides au financement Aucune aide au financement disponible pour cette formation.                 | €       |
|                                  |   | Inscription à cette formation<br>Du 01/03/2021 au 31/03/2021 (Session garantie)                  | •       |
|                                  |   | Du 07/06/2021 au 01/07/2021 (Session garantie)<br>Du 20/09/2021 au 03/11/2021 (Session garantie) |         |
|                                  |   | Informations pratiques<br>Contact et lieu de formation, transport,                               | >       |
|                                  |   | Modalités d'inscription                                                                          | >       |

4. Cliquez sur « Créer mon dossier de formation »

| See Rechercher et touver une form: x +  C 3 Rechercher et touver une form: x +  C 3 C  monocompteformation.gouv.fr/espace-prive/html/#/formation/recherche/47934798100017_Orthographe/47934798100017_ActOrth                                                                                                    | – 🕫 X<br>2q=%78"non breOccurences'110'debutRagination'11'displayName'YORTHOGRAPHE'/sort'YSCORE',"filters'%78"price' 🗣 🛠 🔍 🛊 🗧 🔅                                                                                                    |
|----------------------------------------------------------------------------------------------------|----------------------------------------------------------------------------------------------------|
| Objectif zéro faute d'ortho<br>parAzouLAY-BISMUTH                                                                                                    | graphe - certificat Voltaire<br>sivile Extense office                                                                                                    |
| Informations clés         Image: Image: Im | Prix de la formation   Prix de la formation   Bai de la formation   Inter à payer   Golgo de   Bainez vera formation avec ves 660,00 é de dorts formation. Veus dorts   Frier de dort de verte formation   Prix additionnels à fuigler au débui de votre formation   Prix additionnels à fuigler au débui de votre formation   Prix additionnels à fuigler au débui de formation (transport,   Prix additionnels à fuigler à faiscription   Prix de faiscription   Prix additionnels à fuigler à faiscription |
|                                                                                                    | へ G 鶴 臣 40 11/01/2021 🏺                                                                                                    |

| MON     COMPTE     Formation     Rechercher une formation     Mes droits formation     Mes docket | ers de formation Comprendre la formation                                                                                                    | Se connecter |
|---------------------------------------------------------------------------------------------------|----------------------------------------------------------------------------------------------------|--------------|
| ← Retour                                                                                          |                                                                                                    |              |
|                                                                                                   | Dossier d'inscription                                                                                                    |              |
|                                                                                                   | We denneted the connexion (N* de securité sociale et mot de pasciont strictement personnelles, veillez à ne pas les communiquer à une autre personne.         J'utilise FranceConnect         Wor des rations de securité, merci de vous connecter avec FranceConnect.         Dir des rations de securité, merci de vous connecter avec FranceConnect.         Dir des rations de securité, merci de vous connecter avec FranceConnect.         Dir Stidentifier avec pranceConnect         PranceConnect et avolutiono propode par (Fister por simplifier votre connexion aux arvices en legne.         Dir servoir plus |              |

5. Connectez-vous à votre compte CPF par le bouton « Se connecter » en haut à droite

6. Entrez vos identifiants et mot de passe si vous avez déjà créé votre compte ou créez-le ici.

| Me connecter ou créer un compte                                                                                            |                                  |  |
|----------------------------------------------------------------------------------------------------|----------------------------------|--|
| J'ai déjà un compte                                                                                                    | Je ne suis pas encore inscrit(e) |  |
| Numéro de sécurité sociale                                                                                                 | Créer un compte                  |  |
| Salsissez les 13 chiffres de votre numéro de sécurité sociale inscrit sur votre carte<br>vitale, sans la clé à 2 chiffres. |                                  |  |
| Mot de passe 💿                                                                                                    |                                  |  |
| Votre mot de passe comporte au minimum 8 caractères, dont une majuscule, une<br>minuscule et un chiffre                    |                                  |  |
| Mot de passe oublié ?                                                                                                    |                                  |  |
| Se connecter                                                                                                    |                                  |  |

Il faudra dorénavant passer par FranceConnect pour accéder à votre compte (protection renforcée). Saisissez votre n° fiscal et mot de passe sur « impot.gouv.fr » et renseignez à nouveau vos données personnelles.

7. Vous arrivez dans votre espace personnel, ouvrez l'onglet « Mes dossiers de formation »

| PTE<br>ION                        | Rechercher une formation Mes droits formation Mes                                                                                                    | dossiers de formation Comprendre la fe                                   | ormation Sylume AZ                                          | ZOULAY |
|-----------------------------------|----------------------------------------------------------------------------------------------------|--------------------------------------------------------------------------|-------------------------------------------------------------|--------|
| ccueil >                          | Mes dossiers de formation > Détails du dossier                                                                                                    |                                                                          |                                                             |        |
| E <mark>n cour</mark><br>Otre do: | s de création<br>ssier n'a pas été envoyé, vous pouvez compléter, modifier ou supprimer votr                                                                            | re dossier de formation.                                                 | Dossier nº 4275960633                                       |        |
|                                   |                                                                                                    |                                                                          | Supprimer mon dossier                                       |        |
|                                   |                                                                                                    |                                                                          |                                                             |        |
| Mat                               | formation                                                                                                    |                                                                          |                                                             |        |
| Mat                               | formation<br>E-learning - Écrits professionnels : révisez l'orthographe - certific:                                                                                     | at Contact de l'organisme                                                | Lieu de la formation                                        |        |
| Ma t                              | formation<br>E-learning - Écrits professionnels : révisez l'orthographe - certific:<br>Voltaire<br>par AB LEARN                                                         | at Contact de l'organisme<br>0437239369                                  | Lieu de la formation<br>22 RUE Félix Mangini<br>69009 I YON |        |
| Ma t                              | formation<br>E-learning - Écrits professionnels : révisez l'orthographe - certific<br>Voltaire<br>par AB LEARN<br>Session du 19 janvier au 30 avril 2021                | at Contact de l'organisme<br>0437239369<br>contact@lefrancaisdespros.com | Lieu de la formation<br>22 RUE Félix Mangini<br>69009 LYON  |        |
| Ma 1                              | formation<br>E-learning - Écrits professionnels : révisez l'orthographe - certifici<br>Voltaire<br>par AB LEARN<br>Session du 19 janvier au 30 avril 2021<br>1 380,00 € | at Contact de l'organisme<br>0437239369<br>contact@lefrancaisdespros.com | Lieu de la formation<br>22 RUE Félix Mangini<br>69009 LYON  |        |

8. Vous cliquez sur « **valider** » tout en bas de la page après avoir vérifié vos données personnelles

| Demander une aide financière par mon employeur                                                |    |
|-----------------------------------------------------------------------------------------------|----|
| Vos informations sont enregistrées en attendant que vous envoyiez votre demande d'inscription | n. |
| € Demander un financement                                                                     |    |
|                                                                                               |    |
| Vous souhaitez envoyer directement votre dossier d'inscription                                |    |
| Envoyer mon inscription                                                                       |    |
|                                                                                               |    |
|                                                                                               |    |

- 9. Sur la page suivante, le montant de la formation est déduit virtuellement de votre cagnotte ; vous pouvez cliquer sur « envoyer mon inscription » en bas si le montant est suffisant (voir exemple ci-dessus)
- 10. L'organisme de formation reçoit un e-mail l'informant de votre inscription, il a 48 h pour la valider.
- **11.** Vous recevez l'information par e-mail que l'organisme a bien accepté votre inscription, vous devez alors **confirmer votre inscription dans les 4 jours ouvrés qui suivent** :
  - a. Retournez dans votre compte CPF => « Mes dossiers de formation »
  - b. Ouvrez « Proposition de l'organisme »
  - c. Pensez bien à cocher la case « je donne mon accord pour mobiliser les fonds »
  - d. Cliquez sur « Finaliser et envoyer »
- 12. L'organisme reçoit l'information de votre validation par mail et enregistre votre inscription définitive. Vous n'avez plus aucune démarche à faire par la suite.